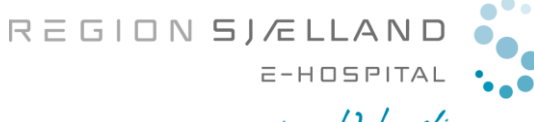

- vi er til for dig

marts 2020/version01

## Lav testopkald

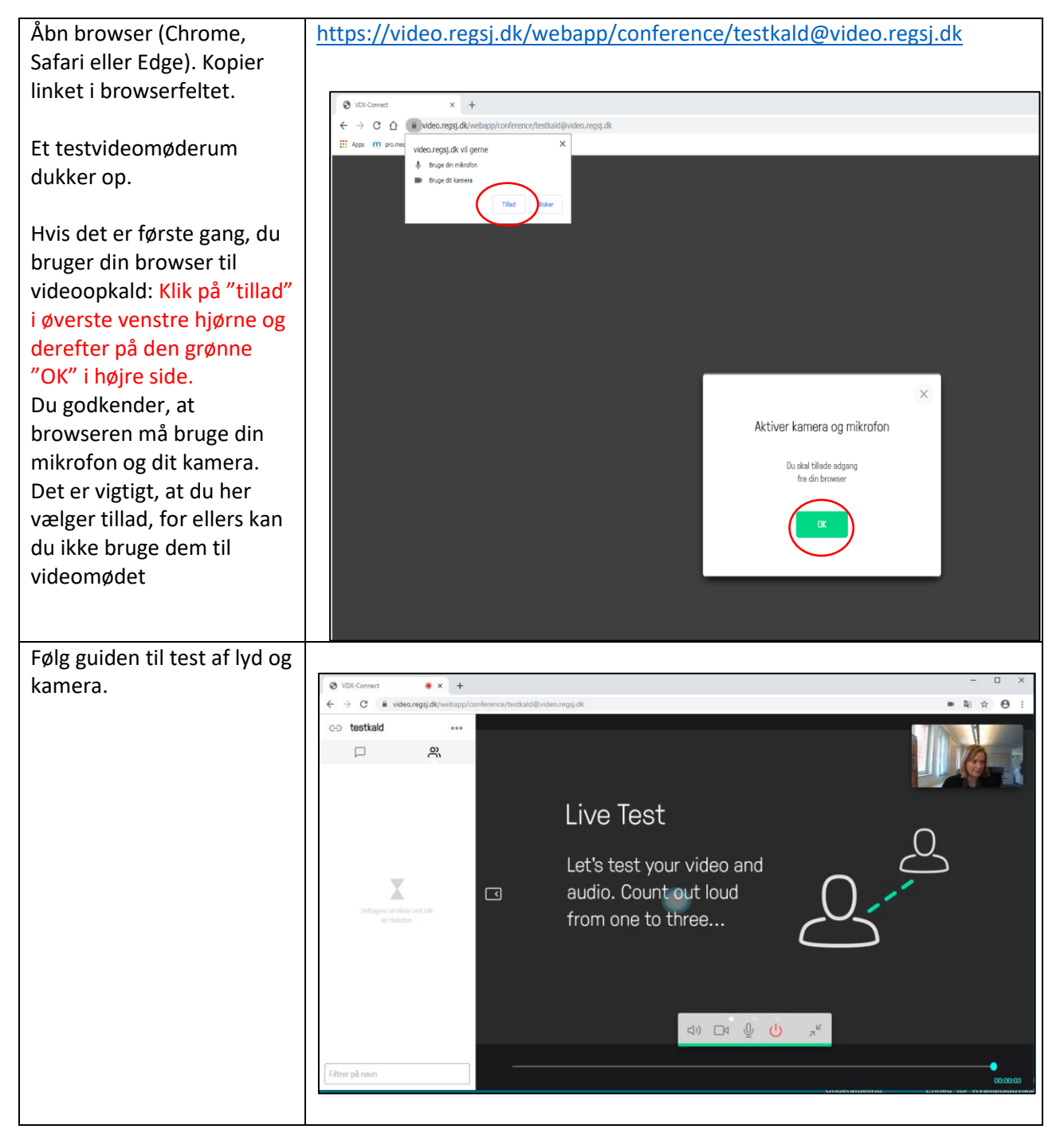

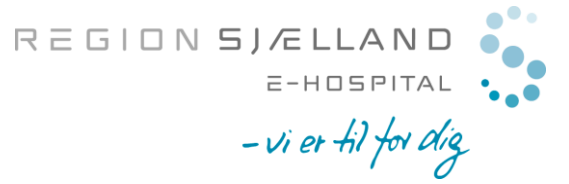

marts 2020/version01

## Hvis du mangler billede eller lyd

| Hvis du mangler lyd eller<br>billede så klik på de tre<br>prikker i venstre menu.                                                                                 | <ul><li>88825</li></ul>                                                                                                    |
|----------------------------------------------------------------------------------------------------|----------------------------------------------------------------------------------------------------|
|                                                                                                    |                                                                                                    |
| Vælg medie enhed, og vælg<br>dit video- og lydudstyr<br>(mikrofon) herefter. Klik<br>evt. på standard, hvis du<br>har flere<br>mikrofoner/højtalere<br>tilkoblet. | Kontrol   I   Lås mødet   I   I   I   Afbryd mikrofon til alle gæster   I   Afbryd alle   I   I    I   I |